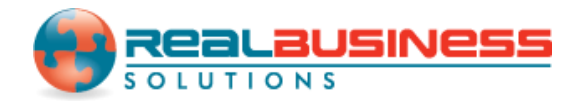

## How to Create and Print 1099-MISC Forms in W2 Mate<sup>®</sup>

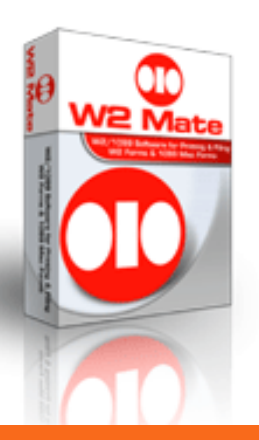

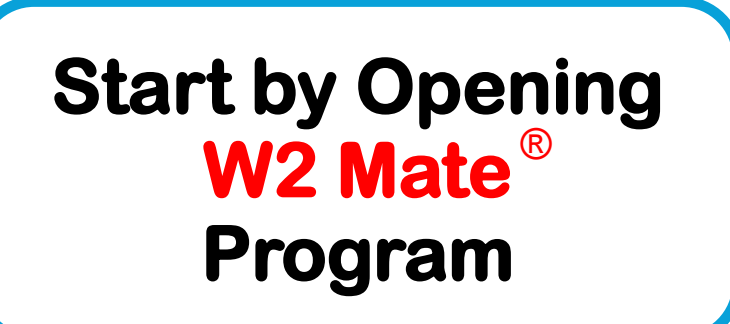

www.W2Mate.com

## Go to > Company > Open

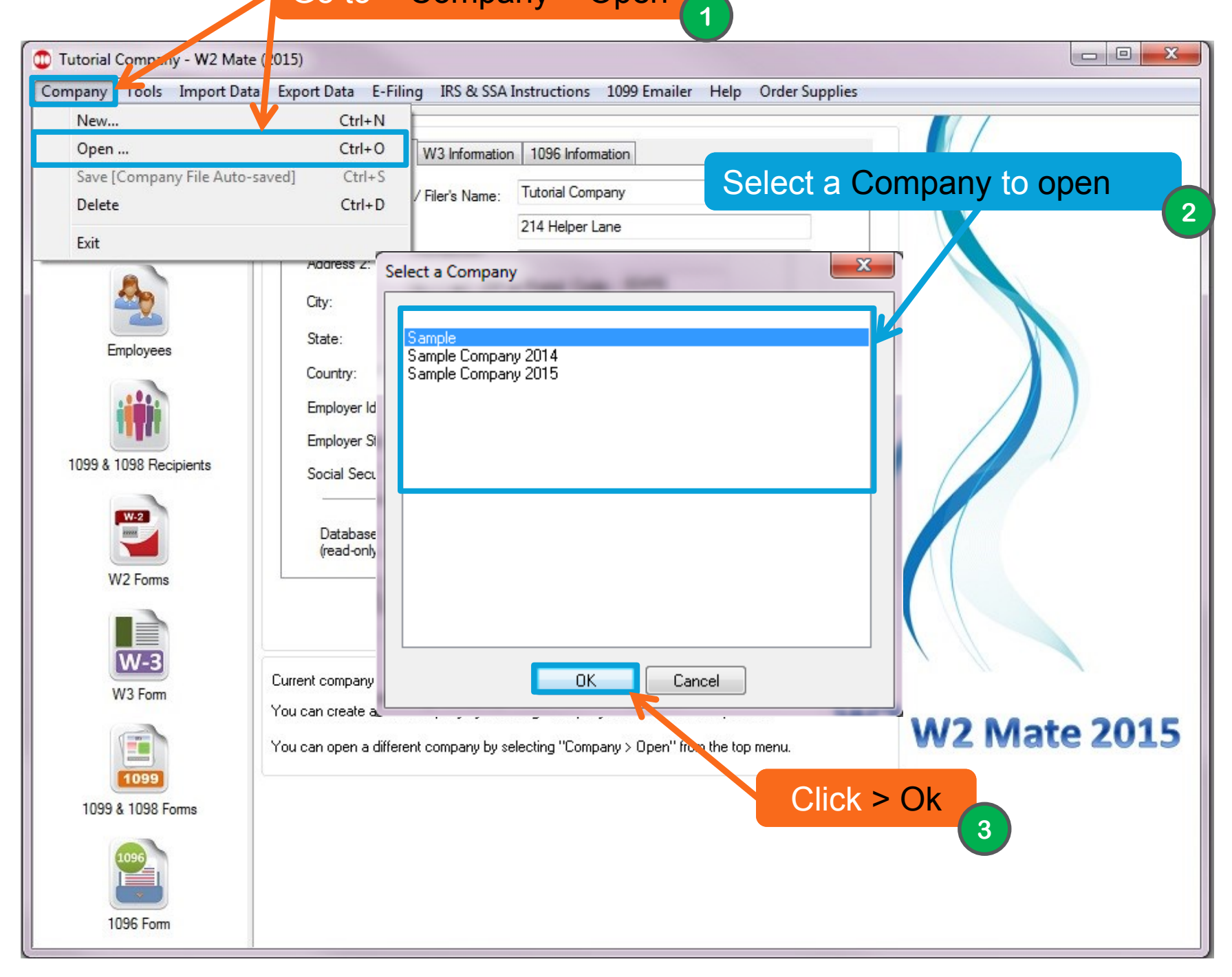

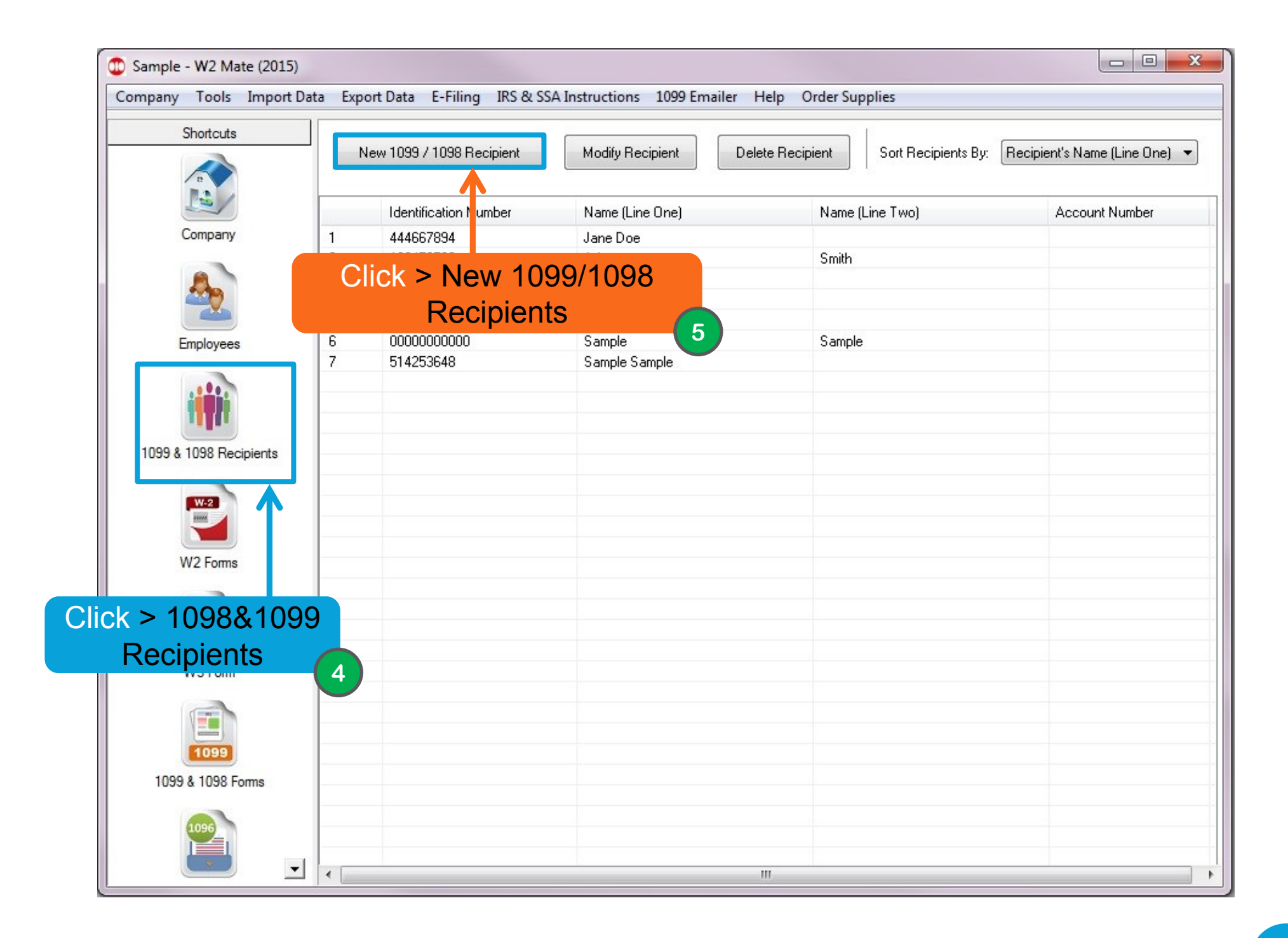

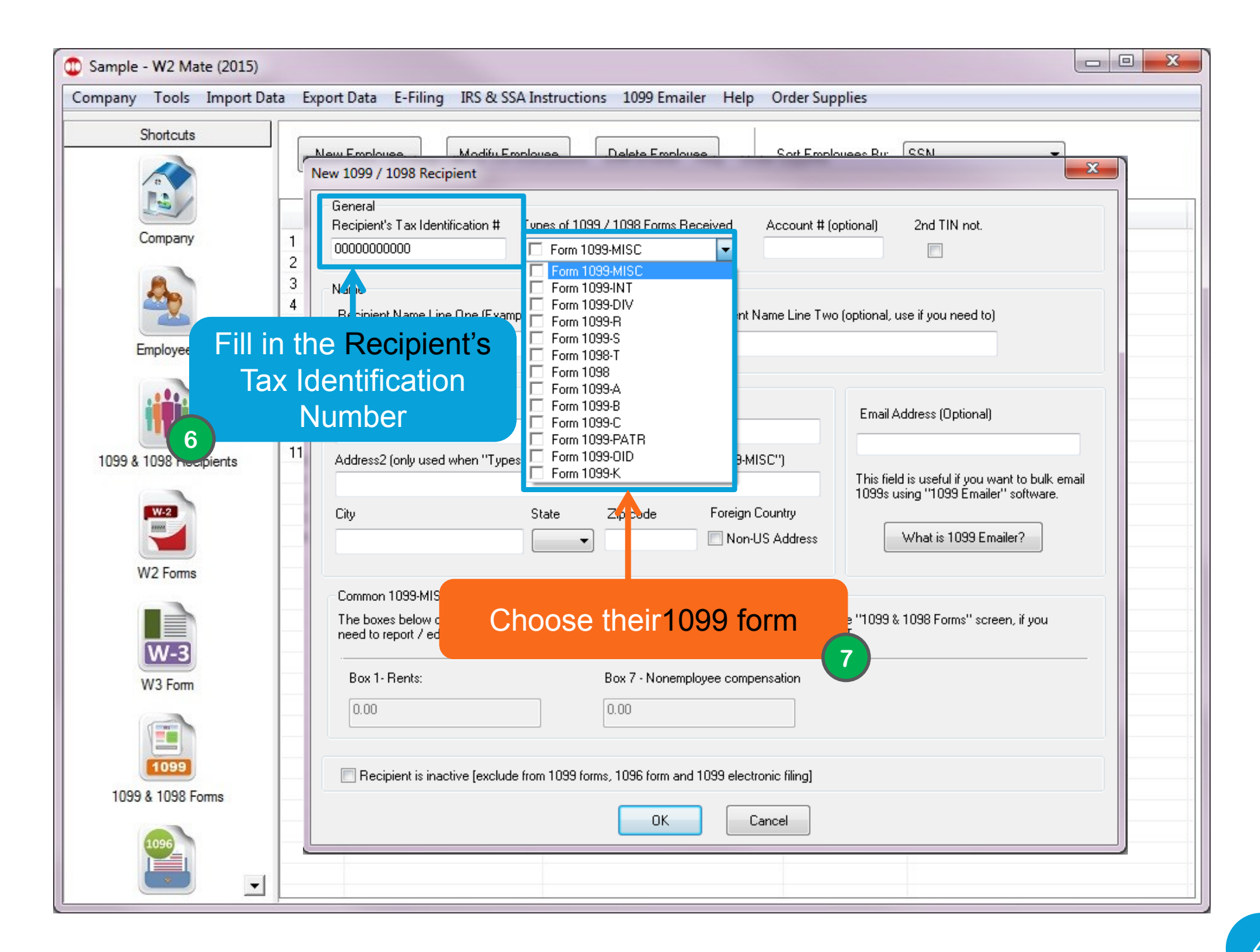

| 🗊 Sample - W2 Mate (2015) |                                                                                                    |                   |
|---------------------------|----------------------------------------------------------------------------------------------------|-------------------|
| Company Tools Import Dat  | a Export Data E-Filing IRS & SSA Instructions 1099 Emailer Help Order Supplies                                                                                                    |                   |
| Shortcuts<br>Company      | New Employee       Modify Em       Fill in Recipient       Jovees Bv:       SSN         New 1099 / 1098 Recipient       information       information       8       if # (optional)       2nd TIN not.         General       00000000000       Image: State of the state of the state |                   |
| Employees                 | Name<br>Recipient Name Line One (Example: John Doe)<br>Recipient Name Line Two (optional, use if you need to)                                                                                                    |                   |
| 1099 & 1098 Recipients    | Address<br>Address 1<br>Email Address (Optional)                                                                                                    |                   |
| W2 Forms                  | Address2 (only used when "Types of 1099 Forms Received" is "Form 1099-MISL") This field is useful if you want to bu 1099s using "1099 Emailer" softwar City State Zip code Foreign Country What is 1099 Emailer?                                                                                                    | ılk email<br>are. |
| W-3<br>W3 Form            | Common 1099-MISC Payments<br>The boxes below can be used to enter common amounts reported on form 1099-MISC. Use the "1099 & 1098 Forms" screen, if yo<br>need to report / edit any other amounts on form 1099-MISC or any other form such as 1099-INT.<br>Box 1- Rents:<br>Box 7 - Nonemployee compensation                                                                                                    | u                 |
| 1099 & 1092 Forme         | 0.00 0.00 0.00 Interview (exclude from 1099 forms, 1096 form and 1099 electronic filing)                                                                                                    |                   |
|                           | Click > OK Cancel                                                                                                    |                   |

.

| company roots importation |                                       | Instructions 1055 Ernan    | er ricip order supplie  |                |                      |                               |        |
|---------------------------|---------------------------------------|----------------------------|-------------------------|----------------|----------------------|-------------------------------|--------|
| Shortcuts                 | 1099 Recipient                        | Form 1099-MISC             |                         |                |                      | Form Type                     |        |
| e                         | Select Next Previous                  | Save Clear                 | Print                   | Create PDF 109 | 9's Related Task     | s 🖵 Selec                     | ct     |
|                           | Payer's name, street address, city, s | tate, zip code, and Tel. # | 1 Banta                 |                | OMP No. 1545-0115    |                               | ₩      |
| Company                   | Sample                                |                            | 600.00                  |                |                      |                               |        |
|                           | 123 Main St                           |                            | 2 Boualties             |                | 2015                 |                               |        |
|                           |                                       |                            | 0.00                    | (11)_          | Coloct               | a different                   |        |
|                           | chicago                               | L 60456                    |                         |                | Select               | a dinerent                    | IO     |
| Employees                 | [521] 487-5974                        |                            | 3 Other income          |                | Clic                 | <pre>k &gt; Select</pre>      |        |
|                           |                                       |                            | 0.00                    |                | 0.00                 |                               |        |
|                           | PAYER'S Federal ID number B           | ECIPIENT'S ID number       | 5 Fishing boat proceed  | ds             | 6 Medical and health | h care payments               |        |
|                           | 54-2897451                            | 23456789                   | 0.00                    |                | 0.00                 |                               |        |
| 1099 & 1098 Pecipiente    | BECIPIENT'S name                      |                            | 7 Nonemployee comp      | ensation       | 8 Substitute paymen  | nts in lieu of dividends or i | nteres |
| 1055 & 1050 Heaplenis     | John                                  |                            | 0.00                    |                | 0.00                 |                               |        |
| W.2                       | Smith                                 |                            | 9 Paver made direct sa  | ales of        | 10 Crop insurance p  | roceeds                       |        |
|                           | Street address (including apt. no.)   |                            | \$5,000 or more of con  | sumer 📃        | 0.00                 |                               |        |
|                           |                                       |                            | products to a buyer for | r resale       | 10                   |                               |        |
| × 400004000 I             |                                       |                            | 11                      |                | 12                   |                               |        |
| (> 1099&1098 l            |                                       |                            | 0.00                    |                |                      |                               |        |
|                           |                                       |                            | 13 Excess golden para   | ach.           | 14 Gross proceeds p  | paid to an attorney           |        |
| W-3                       |                                       |                            | 0.00                    |                | 0.00                 |                               |        |
| W3 Furm                   | Account number (optional)             | ATCA 2nd TIN               | 16 State tax withheld   | 17 State / Pay | ver's State Number   | 18 State income               |        |
|                           |                                       | ing ne a not               | 0.00                    |                |                      | 0.00                          |        |
|                           | 15a Section 409A deferrals            | 5b Section 409A income     |                         |                |                      |                               |        |
| 1099                      | 0.00                                  | ).00                       | 0.00                    | <b></b>        |                      | 0.00                          | -      |
| 1000                      |                                       |                            |                         |                |                      |                               |        |
| 1000 4 1000 5             |                                       |                            |                         |                |                      |                               |        |
| 1099 & 1098 Forms         |                                       |                            |                         |                |                      |                               |        |
| 1099 & 1098 Forms         |                                       |                            |                         |                |                      |                               |        |
| 1099 & 1098 Forms         |                                       |                            |                         |                |                      |                               |        |
| 1099 & 1098 Forms         |                                       |                            |                         |                |                      |                               |        |

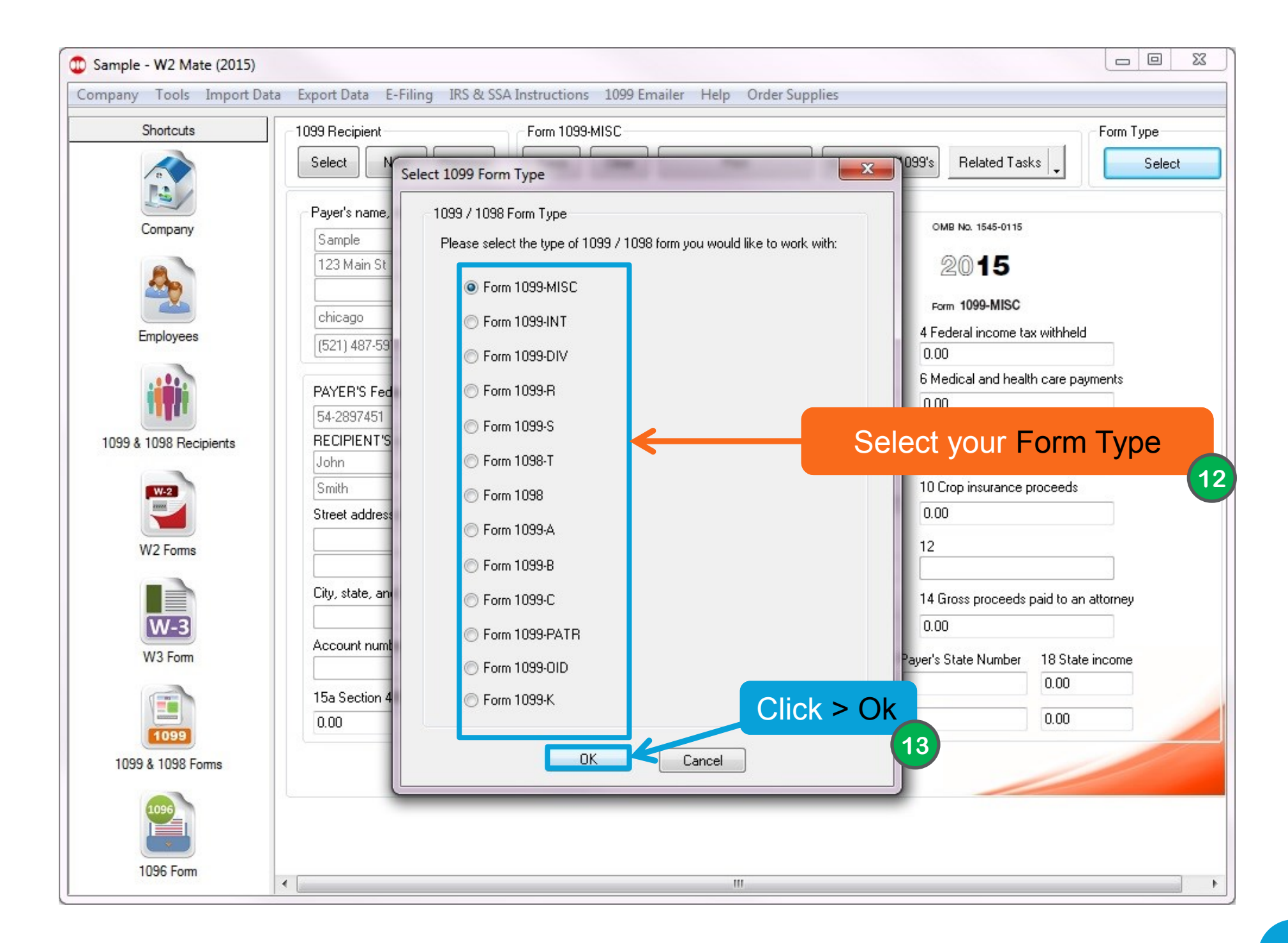

| ompany Tools Import Dat | a Export Data E-Filing IKS o    | CSSA Instructions 1099 Emaile     | er Help Order Supplie  | 25            |                     |                               |
|-------------------------|---------------------------------|-----------------------------------|------------------------|---------------|---------------------|-------------------------------|
| Shortcuts               | 1099 Recipient                  | Select your                       |                        |               |                     | Form Type                     |
| e                       | Select                          | Decinient                         | Print                  | Create PDF 10 | 99's Related Tas    | ks 🖕 Selec                    |
| Ta/                     |                                 | Recipient 1                       | 9                      |               |                     |                               |
| Company                 | Payer's name, street address,   | city, state, zip code, and Tel. # | 1 Rents                |               | OMB No. 1545-0115   |                               |
| company                 | Sample                          |                                   | 600.00                 |               |                     |                               |
|                         | 123 Main St                     |                                   | 2 Royalties            |               | 2015                |                               |
| 200 C                   |                                 |                                   | 0.00                   |               | 1000 1000           |                               |
|                         | chicago                         | IL 60456                          |                        |               | Form 1099-MISC      |                               |
| Employees               | (521) 487-5974                  |                                   | 3 Other income         |               | 4 Federal income ta | ax withheld                   |
|                         |                                 |                                   | 0.00                   |               | 0.00                |                               |
|                         | PAYER'S Federal ID number       | RECIPIENT'S ID number             | 5 Fishing boat procee  | ds            | 6 Medical and heal  | th care payments              |
|                         | 54-2897451                      | 123456789                         | 0.00                   |               | 0.00                |                               |
| 1099 & 1098 Recipiente  | BECIPIENT'S name                |                                   | 7 Nonemployee comp     | ensation      | 8 Substitute payme  | nts in lieu of dividends or i |
| 1035 & 1030 Necipients  | John                            |                                   | 0.00                   |               | 0.00                |                               |
|                         | Smith                           |                                   | 9 Pauer made direct s  | ales of       | 10 Crop insurance r | proceeds                      |
|                         | Street address (including ant   |                                   | \$5,000 or more of con | isumer 📃      | 0.00                |                               |
|                         | Street address (inciduling apr. | no.)                              | products to a buyer fo | r resale      | 0.00                |                               |
| W2 Forms                |                                 |                                   | 11                     |               | 12                  |                               |
|                         | A ACTIVATION AND AND            |                                   | 0.00                   |               |                     |                               |
|                         | City, state, and ZIP code       |                                   | 13 Excess golden par-  | ach.          | 14 Gross proceeds   | paid to an attorney           |
| W-3                     |                                 | AK                                | 0.00                   |               | 0.00                |                               |
| W/2 Earr                | Account number (optional)       | FATCA 2nd TIN                     | 10.00                  | 17.01 1.10    | 1.00.0.00.0         | 10.01 1                       |
| WVS FOIL                |                                 | Filing REQ not.                   | 16 State tax withheid  | 17 State / Pa | ayer's State Number | 18 State income               |
|                         | 15a Section 409A deferrals      | 15b Section 409A income           | 0.00                   | <b></b>       |                     | 0.00                          |
|                         | 0.00                            | 0.00                              | 0.00                   | -             |                     | 0.00                          |
| 1099                    |                                 |                                   |                        |               |                     |                               |
| 1099 & 1098 Forms       |                                 |                                   |                        |               |                     |                               |
|                         |                                 |                                   |                        |               |                     |                               |
| 1096                    |                                 |                                   |                        |               |                     |                               |
|                         |                                 |                                   |                        |               |                     |                               |
|                         |                                 |                                   |                        |               |                     |                               |

|                   |                                                                        | ig IKS & SSA Instructions 1099 E                                              | mailer Help Order Supplies                                    |                |            |
|-------------------|------------------------------------------------------------------------|-------------------------------------------------------------------------------|---------------------------------------------------------------|----------------|------------|
| Shortcuts         | 1099 Recipient                                                         | Form 1099-MISC                                                                |                                                               |                | Form Type  |
| Select 1          | .099 Recipient                                                         |                                                                               |                                                               |                | Select     |
| Co The<br>Co 1099 | ist below includes ONLY the recipi<br>-B.To change the 1099 form type, | ents who receive 1099-B forms, since<br>please click the "Select" button unde | the "1099 Form Type" currently selecte<br>r "1099 Form Type". | d is           |            |
|                   | Identification Number                                                  | Name (Line One)                                                               | Name (Line Two)                                               | Account Number |            |
| 1                 | 123456789                                                              | John                                                                          | Smith                                                         |                |            |
| 1099 & 10         |                                                                        | Select yo<br>Recipier                                                         | pur<br>15                                                     |                | ds or inte |
| 1099 &            |                                                                        |                                                                               | Click > O                                                     | K              |            |

| Chastarda              |                                                                 |                                  | Construction Transformer                         |
|------------------------|-----------------------------------------------------------------|----------------------------------|--------------------------------------------------|
| Shortcuts              |                                                                 |                                  |                                                  |
|                        | Select Next Previous Save Clear                                 | Print Create PDF 1               | 1099's Related Tasks Selec                       |
|                        | Payer's name, street address, city, state, zip code, and Tel. # | 1 Ponto                          | OND NO. 1545-0115                                |
| Company                | Sample                                                          | 600.00                           | UNB NO. 1848-0118                                |
|                        | 123 Main St                                                     | 2 Boualties                      | 2015                                             |
| 200 C                  |                                                                 | 0.00                             |                                                  |
|                        | Chicago IL 60456                                                |                                  | Form 1099-MISC                                   |
| Employees              | [(521) 487-5974                                                 | 3 Other income                   | 4 Federal income tax withheld                    |
|                        |                                                                 | 0.00                             | 0.00                                             |
|                        | PAYER'S Federal ID number RECIPIENT'S ID number                 | 5 Fishing boat proceeds          | 6 Medical and health care payments               |
| <b>THE</b>             | 54-2897451 123456789                                            | 0.00                             | 0.00                                             |
| 1099 & 1098 Recipients | RECIPIENT'S name                                                | 7 Nonemployee compensation       | 8 Substitute payments in lieu of dividends or in |
|                        | John                                                            | 0.00                             | 0.00                                             |
| W-2                    | Smith                                                           | 9 Payer made direct sales of     | 10 Crop insurance proceeds                       |
|                        | Street address (including apt. no.)                             | \$5,000 or more of consumer      | 0.00                                             |
|                        |                                                                 | 11                               | 12                                               |
| W2 Forms               |                                                                 | 0.00                             | 12                                               |
|                        | City state and ZIP code                                         | 125                              |                                                  |
|                        |                                                                 | 13 Excess golden parach.         | 14 Gross proceeds paid to an attorney            |
| W-3                    | Account number (optional)                                       | 0.00                             | 0.00                                             |
| W3 Form                | Filing REQ not.                                                 | 16 State tax withheld 17 State / | Payer's State Number 18 State income             |
|                        |                                                                 | 0.00                             | 0.00                                             |
|                        | 15a Section 403A deferrais 15b Section 403A income              | 0.00                             | 0.00                                             |
| 1099                   | 0.00                                                            | 0.00                             | 0.00                                             |
| 1099 & 1098 Forms      |                                                                 |                                  |                                                  |
|                        |                                                                 |                                  |                                                  |
| 1096                   |                                                                 | (17)                             |                                                  |
|                        |                                                                 | Fill in recipient                | (s) amounts (for                                 |
| 1000 5                 |                                                                 | example: Rents                   | s. Rovalties), and                               |
| 1096 Form              | •                                                               | click "Save " Re                 | aneat this sten for                              |

| inputy tools importoo                                                                                                    |                                     | A Instructions 1055 Emaile  |                             |                |                     |                                |
|----------------------------------------------------------------------------------------------------|-------------------------------------|-----------------------------|-----------------------------|----------------|---------------------|--------------------------------|
| Shortcuts                                                                                                    | 1099 Recipient                      | Form 1099-MISC              |                             |                |                     | Form Type                      |
| e                                                                                                    | Select Next Previous                | Save Clear                  | Print                       | Create PDF 109 | 99's Related Tas    | ks 🖕 🛛 Selec                   |
|                                                                                                    | Payer's name, street address, city, | state, zip code, and Tel. # |                             |                |                     |                                |
| Company                                                                                                    | Sample                              |                             |                             |                | OMB NO. 1545-0115   |                                |
|                                                                                                    | 123 Main St                         |                             | 2 Roustice                  |                | 2015                |                                |
|                                                                                                    |                                     |                             |                             |                |                     |                                |
|                                                                                                    | chicago                             | Click > F                   | Print                       |                | Form 1099-MISC      |                                |
| Employees                                                                                                    | (621) 497 6974                      |                             | me                          |                | 4 Federal income ta | ax withheld                    |
|                                                                                                    | (021) 407-0374                      |                             | 18                          |                | 0.00                |                                |
|                                                                                                    | PAYER'S Federal ID number           | RECIPIENT'S ID number       | 5 Fishing boat procee       | ds             | 6 Medical and heal  | th care payments               |
|                                                                                                    |                                     | 122456709                   | 0.00                        |                | 0.00                |                                |
| 1000 4 1000 D                                                                                                    | DECIDIENT'S name                    | 123436763                   | 7 Nonemployee comp          | pensation      | 8 Substitute payme  | nts in lieu of dividends or ir |
| 1099 & 1098 Recipients                                                                                                    |                                     |                             | 0.00                        |                | 0.00                |                                |
|                                                                                                    | Caralle                             |                             | 0.0                         |                | 10 Crop insurance   | researds                       |
| W-2                                                                                                    | Smith                               |                             | \$5,000 or more of consumer |                |                     |                                |
|                                                                                                    | Street address (including apt. no.) |                             | products to a buyer fo      | r resale       | 0.00                |                                |
| W2 Forms                                                                                                    |                                     |                             | 11                          |                | 12                  |                                |
|                                                                                                    |                                     |                             | 0.00                        |                |                     |                                |
|                                                                                                    | City, state, and ZIP code           |                             | 13 Excess golden par        | ach.           | 14 Gross proceeds   | paid to an attorney            |
| W-3                                                                                                    |                                     | AK                          | 0.00                        |                | 0.00                |                                |
| 14/2 5                                                                                                    | Account number (optional)           | FATCA 2nd TIN               |                             |                |                     | 10.0                           |
| VV3 Form                                                                                                    |                                     | Filing REQ 👘 not.           | 16 State tax withheld       | 17 State / Pa  | yer's State Number  | 18 State income                |
|                                                                                                    | 15a Section 409A deferrals          | 15b Section 409A income     | 0.00                        | <b></b>        |                     | 0.00                           |
| and the second second se | 0.00                                | 0.00                        | 0.00                        | -              |                     | 0.00                           |
| 1099                                                                                                    |                                     |                             |                             |                |                     |                                |
| 1099 & 1098 Forms                                                                                                    |                                     |                             |                             |                |                     |                                |
|                                                                                                    |                                     |                             |                             |                |                     |                                |
| 1096                                                                                                    |                                     |                             |                             |                |                     |                                |
|                                                                                                    |                                     |                             |                             |                |                     |                                |
|                                                                                                    |                                     |                             |                             |                |                     |                                |

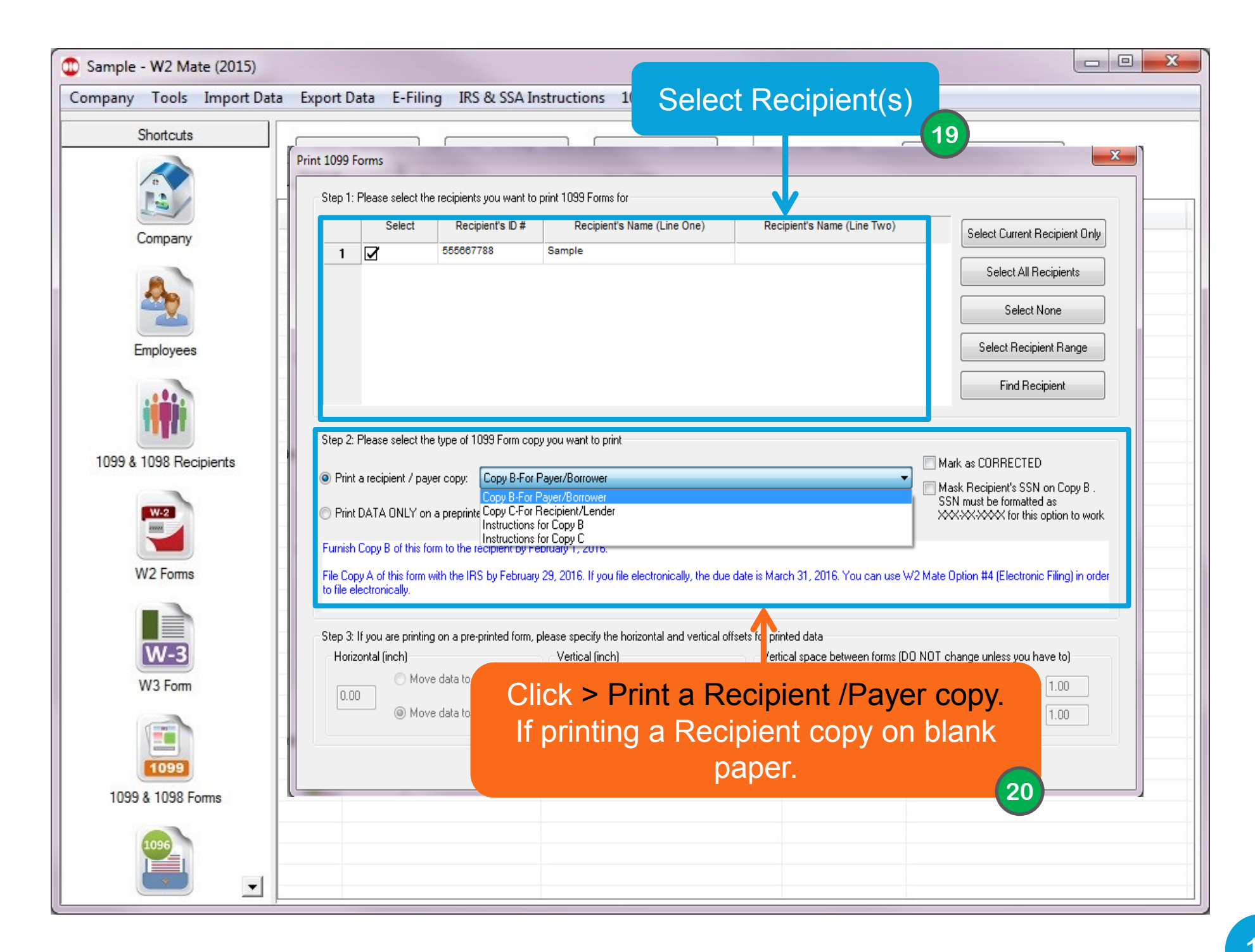

| Shortouts       New Employee       Modig Employee       Delete Employee       Sort Employees By: SSN         Single       Company       Print 1009 Forms       Image: Sect Description Difference in the One)       Receptorts Name (Line Two)       Sect Durant Recipient Difference in the One)         Employees       Sect Durant Recipient S Difference in the One)       Receptorts Name (Line Two)       Sect Durant Recipient Difference in the One)         1099 & 1098 Receptorts       Sect Durant Recipient S Difference in the One)       Receptorts Name (Line Two)       Sect Durant Recipient Rance         Vision       Sect Durant Recipient S Difference in the One)       Receptorts Name (Line Two)       Sect Durant Recipient Rance         Vision       Sect Durant Recipient S Difference in the One in the Print DATA ONLY.       If printing on pre-printed Lasser Forms.       Sect Recipient Rance         Vision       Sect Durant Recipient S Difference in the Print DATA ONLY.       If printing on pre-printed Lasser Forms.       Sect Rance         Vision       Sect Durant Recipient S Difference in the Print DATA ONLY.       If printing on a preprinted Imm (IPS Copy A on red rink form or any other copy on pre-printed Imm)       Mask Recipient's SSN on Copy B         Wisson       Sect S Sect S Sect S Sect S Sect S Sect S Sect S Sect S Sect S Sect S Sect S Sect S Sect S Sect S Sect S Sect S Sect S Sect S Sect S Sect S Sect S Sect S Sect S Sect S Sect S Sect S Sect S Sect S Sect S Sect S Sect S Sect S Sect S Sect S Sect S Sect S Sect S Sect S S Sect                                                                                                    | Sample - W2 Mate (2015)<br>ompany Tools Import [ | Data Export Data E-Filing IRS & SSA Instructions 1099 Emailer Help Order Supplies                                                                                                    |
|----------------------------------------------------------------------------------------------------|--------------------------------------------------|----------------------------------------------------------------------------------------------------|
| Image: Company       Image: Company         Image: Company       Image: Company         Image: Company       Image: Com                                                                                                    | Shortcuts                                        | New Employee Modify Employee Delete Employee Sort Employees By: SSN -                                                                                                    |
| Company         Image: September 2         Image: September 2         Image: Sept                                                                                                    | E.                                               | Print 1099 Forms                                                                                                    |
| Select March Recipients Name (Line Two)<br>Employees<br>Employees<br>1099 & 1098 Recipients<br>W2 Forms<br>W3 Form<br>Digging<br>1099 & 1098 Forms<br>W3 Form<br>Digging<br>1099 & 1098 Forms<br>W3 Form<br>Digging<br>1099 & 1098 Forms<br>W3 Form<br>Digging<br>1099 & 1098 Forms<br>W3 Form<br>Digging<br>1099 & 1098 Forms<br>W3 Form<br>Digging<br>1099 & 1098 Forms<br>W3 Form<br>Digging<br>1099 & 1098 Forms<br>W3 Form<br>Digging<br>1099 & 1098 Forms<br>W3 Form<br>Digging<br>1099 & 1098 Forms<br>W3 Form<br>Digging<br>1099 & 1098 Forms<br>W3 Form<br>Digging<br>1099 & 1098 Forms<br>W3 Form<br>Digging<br>1099 & 1098 Forms<br>W3 Form<br>Digging<br>1099 & 1098 Forms<br>W3 Form<br>Digging<br>1099 & 1098 Forms<br>Digging<br>1099 & 1098 Forms<br>Digging<br>1090 & 1098 Forms<br>Digging<br>1090 & 1098 Forms<br>Digging<br>1090 & 1098 Forms<br>Digging<br>1098 & 1098 Forms<br>Digging<br>1098 & 1098 Forms<br>Dig | Company                                          | Step 1: Please select the recipients you want to print 1099 Forms for                                                                                                    |
| Exployees<br>Exployees<br>To 99 & 1098 Recipients<br>Wire Forms<br>Wire Forms<br>Wire Forms<br>Wire Forms<br>Wire Forms<br>Wire Forms<br>Wire Forms<br>Wire Forms<br>Wire Forms<br>Wire Forms<br>Wire Forms<br>Wire Forms<br>Wire Comparison to the recipient Player Compary Copy & For Payer/Romover<br>Wire Hord Payer Romover<br>Wire Hord Payer Compary Copy & For Payer/Romover<br>Wire Hord Payer Compary Copy & For Payer/Romover<br>Wire Hord Payer Compary Copy & For Payer/Romover<br>Wire Hord Payer Compary Copy & For Payer/Romover<br>Wire Hord Payer Compary Copy & For Payer/Romover<br>Wire Hord Payer Compary Copy & For Payer/Romover<br>Wire Hord Payer Compary Copy & For Payer/Romover<br>Wire Hord Payer Compary Copy & For Payer/Romover<br>Wire Hord Payer Compary Copy & For Payer/Romover<br>Wire Hord Payer Compary Copy & For Payer/Romover<br>Wire Hord Payer Compary Copy & For Payer/Romover<br>Wire Hord Payer Compary Copy & Form Payer/Romover<br>Wire Hord Payer Compary Copy & Form Payer/Romover<br>Wire Hord Payer Compary Copy & Form Payer/Romover<br>Wire Hord Payer Compary Copy & Form Payer/Romover<br>Wire Hord Payer Compary Copy & Form Payer/Romover<br>Wire Hord Payer Compary Copy & Form Payer/Romover<br>Wire Hord Payer Copy Copy & Form Payer/Romover<br>Wire Hord Payer Copy Copy & Form Payer/Romover<br>Wire Hord Payer Copy Copy & Form Payer/Romover<br>Wire Hord Payer Copy Copy & Form Payer/Romover<br>Wire Hord Payer Copy Copy & Form Payer/Romover<br>Wire Hord Payer Copy Copy & Form Payer/Romover<br>Wire Hord Payer Copy Copy & Form Payer Copy Copy & Form Payer Copy Copy & Form Payer Copy Copy & Form Payer Copy Copy & Form Payer Copy Copy & Form Payer Copy Copy & Form Payer Copy Copy & Form Payer Copy Copy & Form Payer Copy Copy & Form Payer Copy Copy & Form Payer Copy Copy & Form Payer Copy Copy & Form Payer Copy Copy Copy & Form Payer Copy Copy Copy & Form Payer Copy Copy Copy Copy & Form Payer Copy Copy Copy Copy Copy Copy Copy Copy                                                                                                    | 20                                               | Select         Recipient's ID #         Recipient's Name (Line One)         Recipient's Name (Line Two)         Select Current Recipient Only           1         555667788         Sample         Select All Becipients         Select All Becipients                                                                                                    |
| Victor Click > Fill to Data Content.   In the copient and the point of the socient by February 29, 2016. If you file electronically, the due date is March 31, 2016. You can use W2 Mate Option #4 (Electronic Filing) in order to file electronically. In the socient of the socient of the file HT In the socient of the socient of the file HT In the socient of the socient of the file HT In the socient of the socient of t                                                                                                    | Employees                                        | Click > Print DATA ONLY                                                                                                    |
| 1099 & 1038 Recipients       21         W2 Forms       Image: Second and this form to the recipient by February 1, 2016.         W2 Forms       Image: Second and this form with the IRS by February 2, 2016. If you file electronically, the due date is March 31, 2016. You can use W2 Mate Option #4 (Electronic Filing) in order to file electronically.         W3 Form       Vertical (inch)       Vertical (inch)       Vertical offsets for printed data         Horizontal (inch)       Move data to the RIGHT       Vertical (inch)       Vertical space between forms (D0 N0T change unless you have to)         1099 & 1098 & Toms       Move data to the RIGHT       Om       Move data D0V/N       Space between forms (D0 N0T change unless you have to)         1000       Move data to the RIGHT       Om       Move data D0V/N       Space between forms (D0 N0T change unless you have to)         1000       Move data to the RIGHT       Om       Move data D0V/N       Space between forms (D0 N0T change unless you have to)         1000       Move data D0V/N       Space between forms of D0 monthing form. Default is 1.0 Inch       1.00         1000       Move data D0V/N       Space between forms of D0 monthing form. Default is 1.0 Inch       1.00         1000       Move data D0V/N       Space between forms of D0 monthing form. Default is 1.0 Inch       1.00         1000       Move data D0V/N       Space between forms of D0 monthing form. Default                                                                                                    | iiții                                            | If printing on pre-printed Laser Forms.                                                                                                    |
| W2 Forms   W2 Forms   W3 Form   W3 Form   1099 & 1098 Forms     1099 & 1098 Forms     Mark as CORRECTED   Mark as CORRECTED   Mark as CORRECTED   Mark as CORRECTED   Mark as CORRECTED   Mark as CORRECTED   Mark as Corrected form or any other copy on pre-printed form   Print DATA DNLY on a preprinted form (IRS Copy A on red-ink form or any other copy on pre-printed form)   W3 Form   1099 & 1098 Forms     Corrected     Click > OK                                                                                                    | 1099 & 1098 Recipients                           | Step 2: Please select the type of 1039 Form copy you want to print                                                                                                    |
| W2 Forms       W2 Forms         W2 Forms       File Copy A of this form to the recipient by February 1, 2016.         W3 Form       File Copy A of this form with the IRS by February 29, 2016. If you file electronically, the due date is March 31, 2016. You can use W2 Mate Option #4 (Electronic Filing) in order         1099 & 1098 Forms       Move data to the RIGHT         00       Move data to the RIGHT         00       Move data DDWN         00       Move data DDWN         00       Move data DDWN         00       Move data DDWN         00       Move data DDWN         00       Cancel                                                                                                    | W-2                                              | Print a recipient / payer copy:     Copy B-For Payer/Borrower     Mask Recipient's SSN on Copy B.                                                                                                    |
| W3 Form   1099 & 1098 Forms                                                                                                    | W2 Forms                                         | Print DATA ONLY on a preprinted form [IRS Copy A on red-ink form or any other copy on pre-printed form]           Second Print DATA ONLY on a preprinted form [IRS Copy A on red-ink form or any other copy on pre-printed form]         Second Print Data Only for this option to work           Furnish Copy B of this form to the recipient by February 1, 2016.         Second Print Data Only for this option to work |
| W3 Form         W3 Form         1099 & 1098 Forms         Image: Concelent concelent co                                                                                                    |                                                  | File Copy A of this form with the IRS by February 29, 2016. If you file electronically, the due date is March 31, 2016. You can use W2 Mate Option #4 (Electronic Filing) in order to file electronically.                                                                                                    |
| Image: Constant (inditi)       Image: Constant (inditi)       Image: Constant                                                                                                    | W3 Form                                          | - Step 3: If you are printing on a pre-printed form, please specify the horizontal and vertical offsets for printed data<br>Horizontal (inch) - Vertical (inch) - Vertical space between forms (DD NOT change unless you have to)                                                                                                    |
| Image: Nove data to the RIGHT     Image: Nove data to the RIGHT     Image: Nove data DOWN        Image: Nove data to the RIGHT     Image: Nove data to the RIGHT     Image: Nove data DOWN        Image: Nove data to the RIGHT     Image: Nove data DOWN        Image: Nove data DOWN        Image: Nove data DOWN        Image: Nove data DOWN        Image: Nove data DOWN        Image: Nove data DOWN        Image: Nove data DOWN           Image: Nove data DOWN              Image: Nove data DOWN <b>OK Click &gt; OK</b>                                                                                                    |                                                  | One     Move data to the LEFT     Move data UP     Space between first and second form. Default is 1.0 Inch     1.00                                                                                                    |
| 1099 & 1098 Forms  ОК Сапсе  ССіск > ОК                                                                                                    | 1099                                             | Move data to the RIGHT     Move data DOWN     Space between second and third form. Default is 1.0 Inch     1.00                                                                                                    |
| Click > OK                                                                                                    | 1099 & 1098 Forms                                | OK Cancel                                                                                                    |
| Click > OK                                                                                                    | 1096                                             |                                                                                                    |
|                                                                                                    | <b>_</b>                                         | Click > OK                                                                                                    |

| Print                                                 | ×                               |
|-------------------------------------------------------|---------------------------------|
| Printer<br>Name: Send To OneNote 2010                 | ✓ Properties                    |
| Status: Ready<br>Type: Send To Microsoft OneNote 2010 | D Driver                        |
| Where: nul:<br>Comment:                               | Print to file                   |
| Print range  All  Pages from: to:  Selection          | Copies<br>Number of copies: 1 - |
|                                                       | OK Cancel                       |
|                                                       | Click > Ok                      |

## Congratulations. You know how to Create, Populate and Print 1099-MISC Forms!

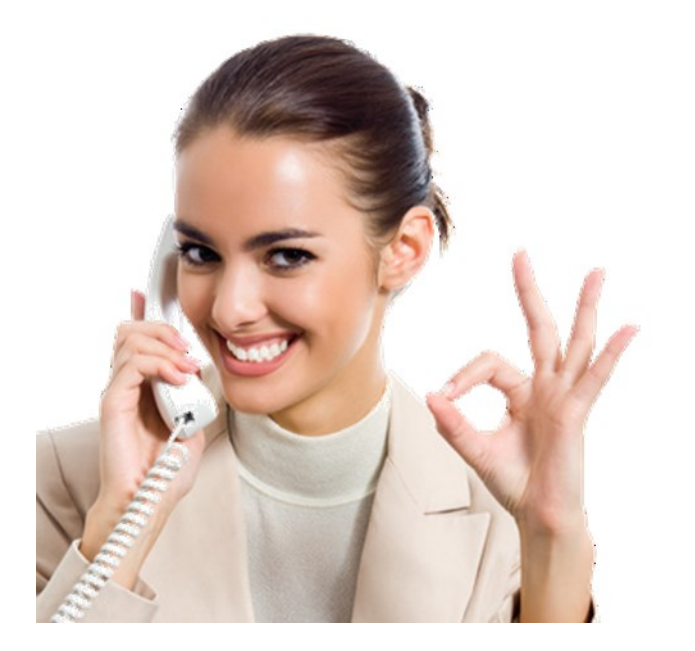

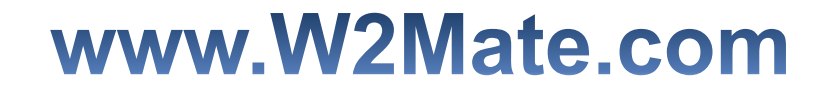

## 1-800-507-1992